## Windows10 をご利用時のご注意事項

Windows10 にアップグレードを行うと、標準ブラウザとして「Microsoft Edge」が搭載 されますが、「Microsoft Edge」は推奨動作環境の対象外であるためご利用頂けません。 次ページの手順で「Internet Explorer 11」をご利用ください。

※ 以下のアイコンは「Microsoft Edge」のアイコンです。

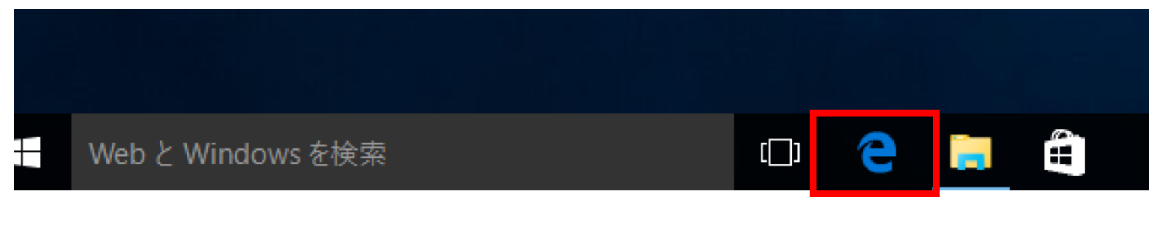

- ※ 「Microsoft Edge」と「Internet Explorer 11」の見分け方
  - ・ 「Microsoft Edge」の場合
    - 上部の標準色がグレーになります。

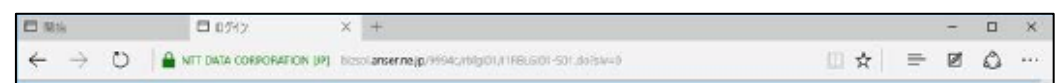

「Internet Explorer 11」の場合
上部の標準色がホワイトになります。

| - |                                                            |         |     | - |     | ×   |
|---|------------------------------------------------------------|---------|-----|---|-----|-----|
| Œ | 🗃 https://www.ticnit.anseche.js/WMIC (D + 🚔 NTIDATA CO., G | 10 CT V | · * | 0 | 0.5 | 9.0 |
| - |                                                            |         |     |   | _   |     |

【Internet Explorer 11 の起動方法】

① 左下の Windows アイコンをクリックし、「すべてのアプリ」を選択します。

| A BizUser01    | 予定と近況                       |                      |     |  |  |  |
|----------------|-----------------------------|----------------------|-----|--|--|--|
| よく使うアプリ        |                             |                      |     |  |  |  |
| Get Started    |                             |                      | 2   |  |  |  |
| Skypeを手に入れよう   | カレンダー                       | メール                  |     |  |  |  |
| 🧟 বখ্য         |                             |                      |     |  |  |  |
| People         | 6                           | 9                    |     |  |  |  |
| 電卓             | Microsoft Edge              |                      | 741 |  |  |  |
| ゔラーム&クロック      | <b>读</b> :<br><sub>天気</sub> | <b>し</b><br>電話コンパニオン | One |  |  |  |
|                | ゲームとエンターテイメン                | v۲                   |     |  |  |  |
|                |                             |                      |     |  |  |  |
| ि I2770-∋- >   | Ŏ                           | •                    |     |  |  |  |
| ◎ 設定           | Xbox                        | ミュージック               | 映画  |  |  |  |
| () 電源          |                             |                      |     |  |  |  |
| Ξ すべてのアプリ      |                             |                      |     |  |  |  |
| WebとWindowsを検索 |                             |                      |     |  |  |  |

 ② 一覧から「Windows アクセサリ」をクリックし、「Internet Explorer」のアイコンの 上で右クリックします。

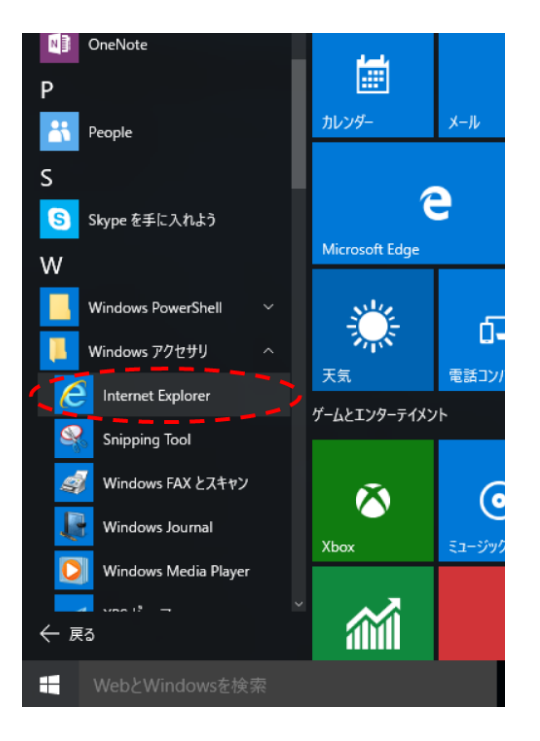

③ 「ピン留めする」を選択すると、タスクバーに「Internet Explorer」のアイコンが表示されます。

| - | Web と Windows を検索 | (_) | e | <b>i</b> | e |
|---|-------------------|-----|---|----------|---|
|   |                   |     |   |          |   |

④ ③で表示されたアイコンをクリックすると「Internet Explorer 11」が起動します。
次回以降はこのアイコンから起動してください。